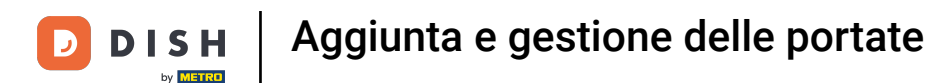

#### In questa esercitazione vi mostreremo come gestire le portate. A tale scopo, fare clic su Generale.

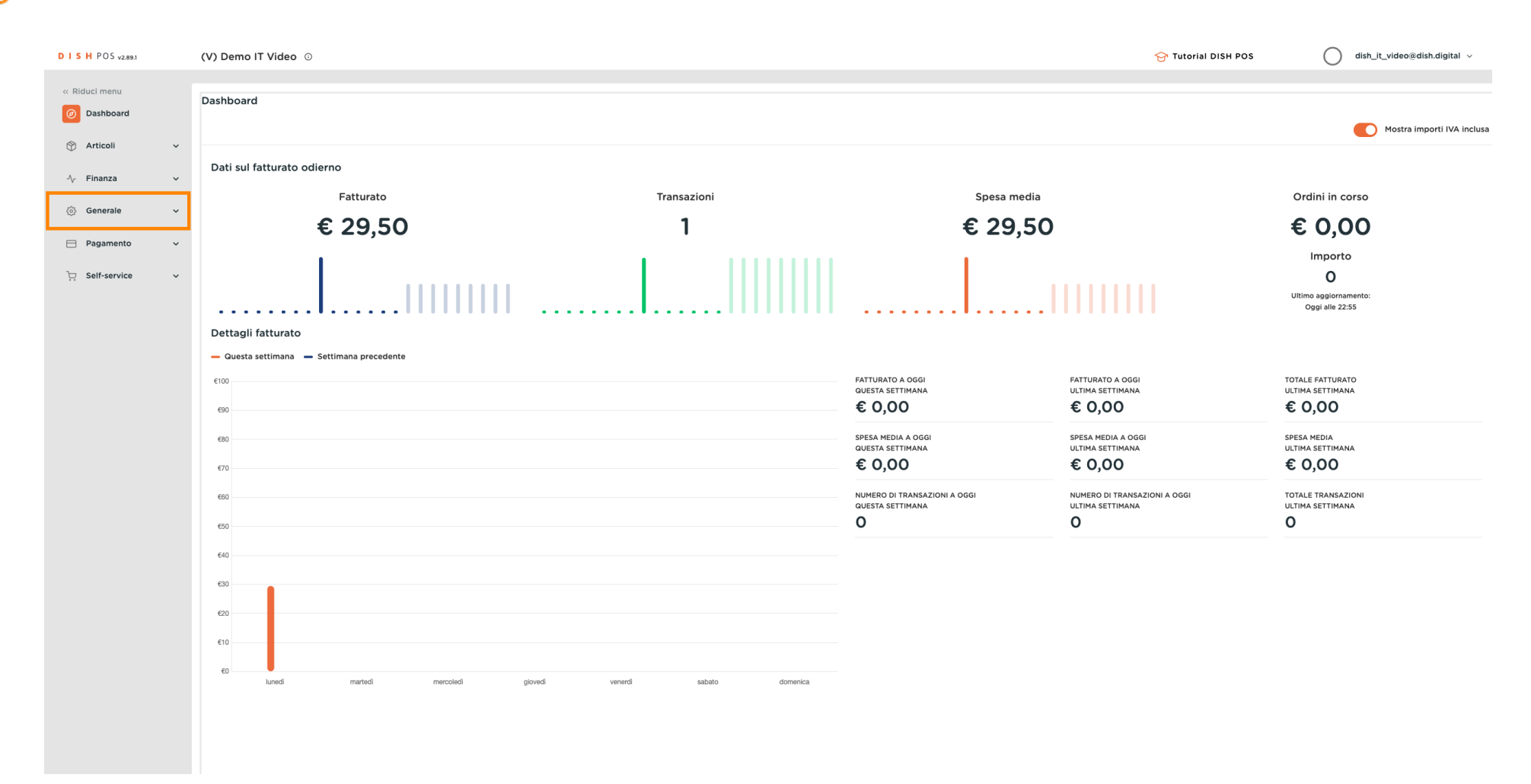

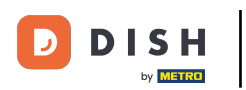

# • Nel passaggio successivo, fare clic su Portate.

| DISH POS v2.89.1      | (V) Demo IT Video 💿                          |                 |                                                  | 😚 Tutorial DISH POS                              | dish_it_video@dish.digital v           |
|-----------------------|----------------------------------------------|-----------------|--------------------------------------------------|--------------------------------------------------|----------------------------------------|
| « Riduci menu         | Deckhoord                                    |                 |                                                  |                                                  |                                        |
| Ø Dashboard           | Dashboard                                    |                 |                                                  |                                                  | _                                      |
| 🕅 Articoli 🗸 🗸        |                                              |                 |                                                  |                                                  | Mostra importi IVA inclusa             |
| √ Finanza ✓           | Dati sul fatturato odierno                   |                 |                                                  |                                                  |                                        |
|                       | Fatturato                                    | Transazioni     | Spesa media                                      |                                                  | Ordini in corso                        |
| ුරිා Generale ^       | € 29.50                                      | 1               | € 29.50                                          |                                                  | € 0.00                                 |
| Postazioni di lavoro  | 0 _0,00                                      | ·               | ,                                                |                                                  | Importo                                |
| Aree                  |                                              |                 |                                                  |                                                  | 0                                      |
| Cassetti dei contanti |                                              |                 |                                                  |                                                  | Ultimo aggiornamento:                  |
| Link alle app         |                                              |                 |                                                  |                                                  | Oggi alle 22:55                        |
| Mappa dei tavoli      | Dettagli fatturato                           |                 |                                                  |                                                  |                                        |
| Utenti                | - Questa settimana - Settimana precedente    |                 |                                                  |                                                  |                                        |
| Gruppi utenti         | €100                                         |                 | FATTURATO A OGGI<br>QUESTA SETTIMANA             | FATTURATO A OGGI<br>ULTIMA SETTIMANA             | TOTALE FATTURATO<br>ULTIMA SETTIMANA   |
| Portate               | 690                                          |                 | € 0,00                                           | € 0,00                                           | € 0,00                                 |
| Clienti               | 680                                          |                 | SPESA MEDIA A OGGI                               | SPESA MEDIA A OGGI                               | SPESA MEDIA                            |
| Valuta                | F70                                          |                 | QUESTA SETTIMANA<br>€ 0.00                       | ULTIMA SETTIMANA<br>€ 0.00                       | ULTIMA SETTIMANA<br>€ 0.00             |
| Display clienti       |                                              |                 | ,                                                |                                                  | ;                                      |
| Traduzioni            | 660                                          |                 | NUMERO DI TRANSAZIONI A OGGI<br>QUESTA SETTIMANA | NUMERO DI TRANSAZIONI A OGGI<br>ULTIMA SETTIMANA | TOTALE TRANSAZIONI<br>ULTIMA SETTIMANA |
| Tipi di imballaggio   | 650                                          |                 | 0                                                | 0                                                | 0                                      |
| Servizi di scansione  | 640                                          |                 |                                                  |                                                  |                                        |
| 📄 Pagamento 🗸 🗸       | 630                                          |                 |                                                  |                                                  |                                        |
| ្ភ្រ Self-service 🗸   |                                              |                 |                                                  |                                                  |                                        |
|                       | 620                                          |                 |                                                  |                                                  |                                        |
|                       | €10                                          |                 |                                                  |                                                  |                                        |
|                       | €0 Uunedi martedi mercoledi ojoverti venerri | sabato domenica |                                                  |                                                  |                                        |
|                       | godina venera                                |                 |                                                  |                                                  |                                        |
|                       |                                              |                 |                                                  |                                                  |                                        |

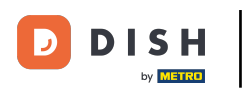

In questa fase vi mostreremo come aggiungere una nuova portata al sistema. Per farlo, fare clic su + Aggiungi portata.

| D I S H POS v2.89.1                                                  | (V) Demo I                                                                                                    | IT Vide  | 0 0                    |          |                       |                                              |   | 😚 Tutorial DISH POS | dish_it_video@dish.digital ~         |
|----------------------------------------------------------------------|----------------------------------------------------------------------------------------------------|----------|------------------------|----------|-----------------------|----------------------------------------------|---|---------------------|--------------------------------------|
| <ul> <li>Riduci menu</li> <li>Dashboard</li> <li>Articoli</li> </ul> | Portate (4)                                                                                                    | portate) |                        |          |                       |                                              |   | :=                  | Mostra 50 «Record + Agglung) portata |
| √ Finanza 🗸                                                          |                                                                                                    | ID 🗘     | Nome 🗘                 | Ordina 🗘 | Visualizza nell'app 💲 | Testo scontrino di produzione $\diamondsuit$ |   |                     |                                      |
| Generale ^                                                           | <ul> <li>1</li> <li>1</li></ul> | #1<br>#2 | Aperitivo<br>Antipasti |          | Sì<br>Sì              |                                              |   |                     |                                      |
| Generale<br>Postazioni di lavoro                                     | <b>1</b>                                                                                                    | #3       | Insalate               |          | Sì                    |                                              |   |                     |                                      |
| Aree                                                                 |                                                                                                    | #4       | Piatti                 |          | S)                    |                                              |   |                     |                                      |
| Cassetti dei contanti                                                |                                                                                                    |          |                        |          |                       |                                              |   |                     |                                      |
| Stampanti<br>Link alle ann                                           |                                                                                                    |          |                        |          |                       |                                              |   |                     |                                      |
| Mappa dei tavoli                                                     |                                                                                                    |          |                        |          |                       |                                              |   |                     |                                      |
| Utenti                                                               |                                                                                                    |          |                        |          |                       |                                              |   |                     |                                      |
| Gruppi utenti                                                        |                                                                                                    |          |                        |          |                       |                                              |   |                     |                                      |
| Dispositivi POS                                                      |                                                                                                    |          |                        |          |                       |                                              |   |                     |                                      |
| Portate                                                              |                                                                                                    |          |                        |          |                       |                                              |   |                     |                                      |
| Valuta                                                               |                                                                                                    |          |                        |          |                       |                                              |   |                     |                                      |
| Categorie fatturato                                                  |                                                                                                    |          |                        |          |                       |                                              |   |                     |                                      |
| Display clienti                                                      |                                                                                                    |          |                        |          |                       |                                              |   |                     |                                      |
| Traduzioni                                                           |                                                                                                    |          |                        |          |                       |                                              |   |                     |                                      |
| Tipi di imballaggio                                                  |                                                                                                    |          |                        |          |                       |                                              |   |                     |                                      |
| Servizi di scansione                                                 |                                                                                                    |          |                        |          |                       |                                              |   |                     |                                      |
| 🖻 Pagamento 🗸 🗸                                                      |                                                                                                    |          |                        |          |                       |                                              |   |                     |                                      |
| 〕 Self-service ✓                                                     |                                                                                                    |          |                        |          |                       |                                              |   |                     |                                      |
|                                                                      |                                                                                                    |          |                        |          |                       |                                              |   |                     |                                      |
|                                                                      |                                                                                                    |          |                        |          |                       |                                              |   |                     |                                      |
|                                                                      |                                                                                                    |          |                        |          |                       |                                              |   |                     |                                      |
|                                                                      |                                                                                                    |          |                        |          |                       |                                              |   |                     |                                      |
|                                                                      |                                                                                                    |          |                        |          |                       |                                              |   |                     |                                      |
|                                                                      |                                                                                                    |          |                        |          |                       |                                              |   |                     |                                      |
|                                                                      |                                                                                                    |          |                        |          |                       |                                              | 1 |                     |                                      |

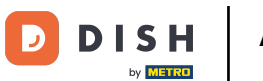

### • Assegnare un nome alla portata per poterle distinguere in seguito nel sistema.

| DISHPOS <sub>V2.89.1</sub>             | (V) Demo IT Video 💿    |                                                         | Aggiungi portata | Portata                                      | CHIUDI 🛞    |
|----------------------------------------|------------------------|---------------------------------------------------------|------------------|----------------------------------------------|-------------|
| « Riduci menu Ø Dashboard              | Portate (4 portate)    |                                                         | 🛞 Portata        | Nome*                                        |             |
| 🕅 Articoli 🗸 🗸                         |                        |                                                         |                  | Configurazione                               |             |
| Ar Finanza                             | ID 🗘 Nome 🗘 🛛 Ordina 🗘 | Visualizza nell'app 🗘 🛛 Testo scontrino di produzione 🗘 |                  | Ordine                                       |             |
| ැබ Generale                            | 🧭 💼 #1 Aperitivo       | Sì                                                      |                  | Stampante                                    |             |
| Generale                               | / iii #2 Antipasti     | Sì                                                      |                  | Stampa un testo diverso sullo scontrino di p | produzione. |
| Postazioni di lavoro<br>Aree           | / 🗇 #3 Insalate        | Si                                                      |                  | Testo scontrino di produzione                |             |
| Cassetti dei contanti                  | 2 II #4 Piatti         | Si                                                      |                  | Identificazione                              |             |
| Link alle app                          |                        |                                                         |                  | Il tuo riferimento                           |             |
| Mappa dei tavoli<br>Utenti             |                        |                                                         |                  | ID                                           |             |
| Gruppi utenti<br>Dispositivi POS       |                        |                                                         |                  |                                              |             |
| Portate<br>Clienti                     |                        |                                                         |                  |                                              |             |
| Valuta                                 |                        |                                                         |                  |                                              |             |
| Categorie fatturato<br>Display clienti |                        |                                                         |                  |                                              |             |
| Traduzioni<br>Tipi di imballaggio      |                        |                                                         |                  |                                              |             |
| Servizi di scansione                   |                        |                                                         |                  |                                              |             |
| Η Pagamento 🗸 🗸                        |                        |                                                         |                  |                                              |             |
| 〕 Self-service ∽                       |                        |                                                         |                  |                                              |             |
|                                        |                        |                                                         |                  |                                              |             |
|                                        |                        |                                                         |                  |                                              |             |
|                                        |                        |                                                         |                  |                                              |             |
|                                        |                        |                                                         |                  |                                              | Salva       |
|                                        |                        |                                                         |                  |                                              |             |

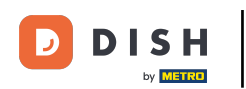

In questo passaggio si specifica l'ordine della portata. Inserire la sequenza di ordinazione come numero intero nel campo. Nota: ad esempio, 1

| DISH POS v2.89.1                            | (V) Demo   | IT Vide  | o 0       |          |                       |                                 | Aggiungi portata | Portata                                 | с              | HIUDI 🛞 |
|---------------------------------------------|------------|----------|-----------|----------|-----------------------|---------------------------------|------------------|-----------------------------------------|----------------|---------|
| « Riduci menu                               | Portate (4 | portate) |           |          |                       |                                 | Portata          | Nome* Dolci                             |                |         |
| 🕥 Articoli 🗸 🗸                              |            |          |           |          |                       |                                 |                  | Configurazione                          |                |         |
| √ Finanza ✓                                 |            | ID ¢     | Nome 🗘    | Ordina 🗘 | Visualizza nell'app 🗘 | Testo scontrino di produzione 🗘 |                  | Ordine                                  |                |         |
| <li>Generale </li>                          |            | #1       | Aperitivo |          | Sì                    |                                 |                  | Stampante                               |                |         |
| Generale<br>Bestazioni di Invere            |            | #2       | Antipasti |          | 51                    |                                 |                  | Stampa un testo diverso sullo scontrino | di produzione. |         |
| Aree                                        |            | #4       | Piatti    |          | Sì                    |                                 |                  | Testo scontrino di produzione           |                |         |
| Cassetti dei contanti<br>Stampanti          |            |          |           |          |                       |                                 |                  | Identificazione                         |                |         |
| Link alle app                               |            |          |           |          |                       |                                 |                  | Il tuo riferimento                      |                |         |
| Mappa dei tavoli<br>Utenti                  |            |          |           |          |                       |                                 |                  | ID                                      |                |         |
| Gruppi utenti<br>Dispositivi POS            |            |          |           |          |                       |                                 |                  |                                         |                |         |
| Portate                                     |            |          |           |          |                       |                                 |                  |                                         |                |         |
| Clienti<br>Valuta                           |            |          |           |          |                       |                                 |                  |                                         |                |         |
| Categorie fatturato                         |            |          |           |          |                       |                                 |                  |                                         |                |         |
| Traduzioni                                  |            |          |           |          |                       |                                 |                  |                                         |                |         |
| Tipi di imballaggio<br>Servizi di scansione |            |          |           |          |                       |                                 |                  |                                         |                |         |
| Pagamento 🗸 Υ                               |            |          |           |          |                       |                                 |                  |                                         |                |         |
| े़ Self-service 🗸                           |            |          |           |          |                       |                                 |                  |                                         |                |         |
|                                             |            |          |           |          |                       |                                 |                  |                                         |                |         |
|                                             |            |          |           |          |                       |                                 |                  |                                         |                |         |
|                                             |            |          |           |          |                       |                                 |                  |                                         |                |         |
|                                             |            |          |           |          |                       |                                 |                  |                                         |                |         |
|                                             |            |          |           |          |                       |                                 |                  |                                         |                | Salva   |
|                                             |            |          |           |          |                       |                                 |                  |                                         |                |         |

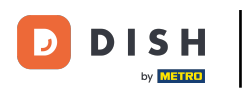

Se si desidera che la configurazione venga visualizzata nell'app, fare clic sulla casella accanto a " Visualizza nell'app".

| DISH POS v2.89.1             | (V) Demo   | IT Vide | <b>o</b> 0 |          |                       |                                 | Aggiungi portata | Portata                                 | CF             | HIUDI 🛞 |
|------------------------------|------------|---------|------------|----------|-----------------------|---------------------------------|------------------|-----------------------------------------|----------------|---------|
| « Riduci menu                | Portate (4 |         |            |          |                       |                                 | 🚳 Portata        | Nome" Dolci                             |                |         |
| (b) Dashboard                |            |         |            |          |                       |                                 |                  | Configurazione                          |                |         |
| 😚 Articoli 🗸 🗸               |            |         | Nome ^     | Ordina ^ | Visualizza nell'ann ^ | Testo scontrino di produzione ^ |                  | Ordine                                  | 4              |         |
| √ Finanza ✓                  |            |         |            |          |                       |                                 |                  | Visualizza nell'app                     |                |         |
| 🍪 Generale 🔨                 |            | #1      | Aperitivo  |          | Si                    |                                 |                  | Stampante                               |                |         |
| Generale                     |            | #2      | Antipasti  |          | Si                    |                                 |                  | Stampa un testo diverso sullo scontrino | di produzione. |         |
| Postazioni di lavoro<br>Aree |            | #3      | Insalate   |          | Si                    |                                 |                  | Testo scontrino di produzione           |                |         |
| Cassetti dei contanti        |            | #4      | Piatti     |          | Si                    |                                 |                  | Identificazione                         |                |         |
| Link alle app                |            |         |            |          |                       |                                 |                  | Il tuo riferimento                      |                |         |
| Mappa dei tavoli             |            |         |            |          |                       |                                 |                  | ID                                      |                |         |
| Gruppi utenti                |            |         |            |          |                       |                                 |                  |                                         |                |         |
| Dispositivi POS              |            |         |            |          |                       |                                 |                  |                                         |                |         |
| Portate                      |            |         |            |          |                       |                                 |                  |                                         |                |         |
| Clienti                      |            |         |            |          |                       |                                 |                  |                                         |                |         |
| Categorie fatturato          |            |         |            |          |                       |                                 |                  |                                         |                |         |
| Display clienti              |            |         |            |          |                       |                                 |                  |                                         |                |         |
| Traduzioni                   |            |         |            |          |                       |                                 |                  |                                         |                |         |
| Tipi di imballaggio          |            |         |            |          |                       |                                 |                  |                                         |                |         |
| Servizi di scansione         |            |         |            |          |                       |                                 |                  |                                         |                |         |
| E Pagamento 🗸                |            |         |            |          |                       |                                 |                  |                                         |                |         |
| 📜 Self-service 🗸 🗸           |            |         |            |          |                       |                                 |                  |                                         |                |         |
|                              |            |         |            |          |                       |                                 |                  |                                         |                |         |
|                              |            |         |            |          |                       |                                 |                  |                                         |                |         |
|                              |            |         |            |          |                       |                                 |                  |                                         |                |         |
|                              |            |         |            |          |                       |                                 |                  |                                         |                |         |
|                              |            |         |            |          |                       |                                 |                  |                                         |                |         |
|                              |            |         |            |          |                       |                                 |                  |                                         |                |         |
|                              |            |         |            |          |                       |                                 |                  |                                         |                | Salva   |
|                              |            |         |            |          |                       |                                 |                  |                                         |                |         |

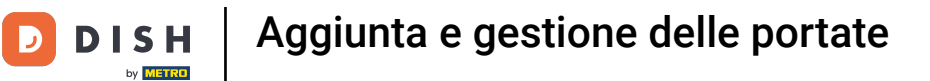

### Se si desidera stampare un testo diverso sullo scontrino di produzione, spuntare la casella.

| DISHPOS <sub>V2.89.1</sub>                         | (V) Demo IT Video 💿  |                                                         | Aggiungi portata | Portata                       |                | сніиді 🛞 |
|----------------------------------------------------|----------------------|---------------------------------------------------------|------------------|-------------------------------|----------------|----------|
| <ul> <li>Riduci menu</li> <li>Dashboard</li> </ul> | Portate (4 portate)  |                                                         | Ø Portata        | Nome* Dolci                   |                |          |
| Articoli y                                         |                      |                                                         |                  | Configurazione                |                |          |
| ↓                                                  | ID 🗘 Nome 🗘 Ordina 🛇 | Visualizza nell'app 🗧 🛛 Testo scontrino di produzione 🗘 |                  | Ordine                        | 4              |          |
| •v Pilianza •                                      | 2 🗊 #1 Aperitivo     | si                                                      |                  | Visualizza nell'app           |                |          |
| ی Generale م                                       | 🧷 🗊 #2 Antipasti     | si                                                      |                  | Stampante                     | 41             |          |
| Postazioni di lavoro                               | 0 🗊 #3 Insalate      | si                                                      |                  | Testo scontrino di produzione | ai produzione. |          |
| Aree<br>Cassetti dei contanti                      | 0 🗊 #4 Platti        | Si                                                      |                  |                               |                |          |
| Stampanti                                          |                      |                                                         |                  | Identificazione               |                |          |
| Link alle app<br>Mappa dei tavoli                  |                      |                                                         |                  | Il tuo riferimento            |                |          |
| Utenti                                             |                      |                                                         |                  | ID                            |                |          |
| Gruppi utenti<br>Dispositivi POS                   |                      |                                                         |                  |                               |                |          |
| Portate                                            |                      |                                                         |                  |                               |                |          |
| Valuta                                             |                      |                                                         |                  |                               |                |          |
| Categorie fatturato                                |                      |                                                         |                  |                               |                |          |
| Traduzioni                                         |                      |                                                         |                  |                               |                |          |
| Tipi di imballaggio<br>Servizi di scansione        |                      |                                                         |                  |                               |                |          |
| Pagamento                                          |                      |                                                         |                  |                               |                |          |
|                                                    |                      |                                                         |                  |                               |                |          |
| U Self-service 🗸                                   |                      |                                                         |                  |                               |                |          |
|                                                    |                      |                                                         |                  |                               |                |          |
|                                                    |                      |                                                         |                  |                               |                |          |
|                                                    |                      |                                                         |                  |                               |                |          |
|                                                    |                      |                                                         |                  |                               |                |          |
|                                                    |                      |                                                         |                  |                               |                | Salva    |

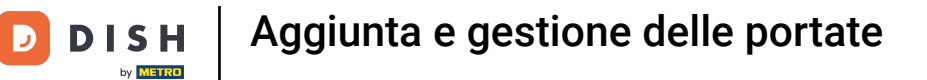

### • Fare clic sul seguente campo di testo e inserire il testo desiderato per lo scontrino.

| DISHPOS <sub>v2.89.1</sub>                  | (V) Demo IT Video 💿    |                                                       | Aggiungi portata | Portata                       | сніцаі 🛞       |
|---------------------------------------------|------------------------|-------------------------------------------------------|------------------|-------------------------------|----------------|
|                                             | Portate (4 portate)    |                                                       | Portata          | Nome* Dolci                   |                |
| <ul> <li>Dashboard</li> </ul>               |                        |                                                       |                  | Configurazione                |                |
| Articoli                                    | ID 🗘 Nome 🗘 🛛 Ordina 🗘 | Visualizza nell'app 🗘 Testo scontrino di produzione 🗘 |                  | Ordine                        | 4              |
| -∿ Finanza ✓                                | / 🗇 #1 Aperitivo       | Si                                                    |                  | Visualizza nell'app           |                |
| Generale                                    | / 🗊 #2 Antipasti       | Si                                                    |                  | Stampante                     | di produzione. |
| Postazioni di lavoro<br>Aree                | / 🗇 #3 Insalate        | Sì                                                    |                  | Testo scontrino di produzione |                |
| Cassetti dei contanti<br>Stampanti          | 2 II III FIGLU         | JI                                                    |                  | Identificazione               |                |
| Link alle app<br>Mappa dei tavoli           |                        |                                                       |                  | Il tuo riferimento            |                |
| Utenti                                      |                        |                                                       |                  | ID                            |                |
| Dispositivi POS                             |                        |                                                       |                  |                               |                |
| Clienti                                     |                        |                                                       |                  |                               |                |
| Valuta<br>Categorie fatturato               |                        |                                                       |                  |                               |                |
| Display clienti<br>Traduzioni               |                        |                                                       |                  |                               |                |
| Tipi di imballaggio<br>Servizi di scansione |                        |                                                       |                  |                               |                |
| 😑 Pagamento 🗸 🗸                             |                        |                                                       |                  |                               |                |
| ្ភ្រ Self-service 🗸                         |                        |                                                       |                  |                               |                |
|                                             |                        |                                                       |                  |                               |                |
|                                             |                        |                                                       |                  |                               |                |
|                                             |                        |                                                       |                  |                               |                |
|                                             |                        |                                                       |                  |                               | Salva          |
|                                             |                        |                                                       |                  |                               |                |

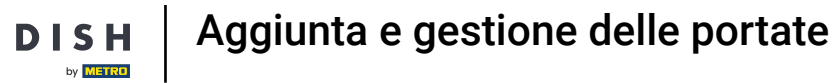

D

# • Fare clic su Salva per salvare le nuove impostazioni.

| DISHPOS <sub>v2.89.1</sub>    | (V) Demo IT   | Video   | • 0       |          |                       |                                 | Aggiungi portata | Portata                       |                | снійді 🛞 |
|-------------------------------|---------------|---------|-----------|----------|-----------------------|---------------------------------|------------------|-------------------------------|----------------|----------|
| « Riduci menu                 | Portate (4 po | ortate) |           |          |                       |                                 | 😨 Portata        | Nome* Dolci                   |                |          |
|                               |               |         |           |          |                       |                                 |                  | Configurazione                |                |          |
|                               |               | ID ¢    | Nome 🗘    | Ordina 🗘 | Visualizza nell'app 🗘 | Testo scontrino di produzione 🗘 |                  | Ordine                        | 4              |          |
| -√ Finanza ✓                  |               | #1      | Aperitivo |          | Sì                    |                                 |                  | 🧭 Visualizza nell'app         |                |          |
| (중) Generale ^                |               | #2      | Antipasti |          | Sì                    |                                 |                  | Stampante                     | di ana dusiana |          |
| Postazioni di lavoro          |               | #3      | Insalate  |          | Sì                    |                                 |                  | Testo scontrino di produzione | Dolci          |          |
| Aree<br>Cassetti dei contanti |               | #4      | Piatti    |          | Sì                    |                                 |                  | Identificacione               |                |          |
| Stampanti<br>Link alle app    |               |         |           |          |                       |                                 |                  |                               |                |          |
| Mappa dei tavoli              |               |         |           |          |                       |                                 |                  | ID                            |                |          |
| Utenti<br>Gruppi utenti       |               |         |           |          |                       |                                 |                  |                               |                |          |
| Dispositivi POS<br>Portate    |               |         |           |          |                       |                                 |                  |                               |                |          |
| Clienti                       |               |         |           |          |                       |                                 |                  |                               |                |          |
| Valuta<br>Categorie fatturato |               |         |           |          |                       |                                 |                  |                               |                |          |
| Display clienti<br>Traduzioni |               |         |           |          |                       |                                 |                  |                               |                |          |
| Tipi di imballaggio           |               |         |           |          |                       |                                 |                  |                               |                |          |
| Servizi di scansione          |               |         |           |          |                       |                                 |                  |                               |                |          |
|                               |               |         |           |          |                       |                                 |                  |                               |                |          |
| C Self-service V              |               |         |           |          |                       |                                 |                  |                               |                |          |
|                               |               |         |           |          |                       |                                 |                  |                               |                |          |
|                               |               |         |           |          |                       |                                 |                  |                               |                |          |
|                               |               |         |           |          |                       |                                 |                  |                               |                |          |
|                               |               |         |           |          |                       |                                 |                  |                               |                | Salva    |
|                               |               |         |           |          |                       |                                 |                  |                               |                | Jaiva    |

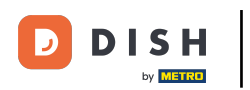

Se si desidera modificare una portata esistente, fare clic sull'icona della matita per aprire la finestra delle impostazioni.

| DISHPOS <sub>v2.89.1</sub>                   | (V) Demo I  | IT Vide  | o 0       |          |                       |                                 |   | 😚 Tutorial DISH POS | dish_it_video@dish.digital ~         |
|----------------------------------------------|-------------|----------|-----------|----------|-----------------------|---------------------------------|---|---------------------|--------------------------------------|
| ≪ Riduci menu<br>⊘ Dashboard<br>☆ Articoli ✓ | Portate (5) | portate) |           |          |                       |                                 |   | =                   | Mostra 50 vRecord + Agglungi portata |
| √ Finanza ✓                                  |             | ID 🗘     | Nome 🗘    | Ordina 🗘 | Visualizza nell'app 💲 | Testo scontrino di produzione 🗘 |   |                     |                                      |
| Concerto                                     | <b>/</b> 🗊  | #1       | Aperitivo |          | Sì                    |                                 |   |                     |                                      |
| Generale                                     | <b>/</b>    | #2       | Antipasti |          | Sì                    |                                 |   |                     |                                      |
| Postazioni di lavoro                         | <b>/</b>    | #3       | Insalate  |          | Sì                    |                                 |   |                     |                                      |
| Aree<br>Cassetti dei contanti                | <b>/</b> 🖻  | #4       | Piatti    |          | Sì                    |                                 |   |                     |                                      |
| Stampanti                                    | <b>/</b>    | #5       | Dolci     | 4        | Sì                    | Dolci                           |   |                     |                                      |
| Link alle app<br>Manna dei tavoli            |             |          |           |          |                       |                                 |   |                     |                                      |
| Utenti                                       |             |          |           |          |                       |                                 |   |                     |                                      |
| Gruppi utenti                                |             |          |           |          |                       |                                 |   |                     |                                      |
| Dispositivi POS<br>Portate                   |             |          |           |          |                       |                                 |   |                     |                                      |
| Clienti                                      |             |          |           |          |                       |                                 |   |                     |                                      |
| Valuta                                       |             |          |           |          |                       |                                 |   |                     |                                      |
| Categorie fatturato                          |             |          |           |          |                       |                                 |   |                     |                                      |
| Traduzioni                                   |             |          |           |          |                       |                                 |   |                     |                                      |
| Tipi di imballaggio                          |             |          |           |          |                       |                                 |   |                     |                                      |
| Servizi di scansione                         |             |          |           |          |                       |                                 |   |                     |                                      |
| Pagamento V                                  |             |          |           |          |                       |                                 |   |                     |                                      |
| Ç Self-service ∽                             |             |          |           |          |                       |                                 |   |                     |                                      |
|                                              |             |          |           |          |                       |                                 |   |                     |                                      |
|                                              |             |          |           |          |                       |                                 |   |                     |                                      |
|                                              |             |          |           |          |                       |                                 |   |                     |                                      |
|                                              |             |          |           |          |                       |                                 |   |                     |                                      |
|                                              |             |          |           |          |                       |                                 |   |                     |                                      |
|                                              |             |          |           |          |                       |                                 | 1 |                     |                                      |
|                                              |             |          |           |          |                       |                                 | 1 |                     |                                      |

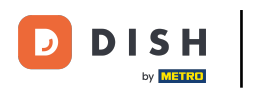

## Se si desidera eliminare un ingranaggio esistente, fare clic sul simbolo del cestino.

| DISHPOS <sub>V2.89.1</sub>    | (V) Demo IT Vi           | deo 🛈     |          |                       |                                 |   | 😚 Tutorial DISH POS | dish_it_video@dish.digital ~         |
|-------------------------------|--------------------------|-----------|----------|-----------------------|---------------------------------|---|---------------------|--------------------------------------|
| « Riduci menu                 | Portate (5 porta         |           |          |                       |                                 |   |                     |                                      |
| <ul> <li>Dashboard</li> </ul> | Portate (Sporta          | le)       |          |                       |                                 |   | =                   | Mostra 50 vRecord + Agglungi portata |
| Articoli ~                    |                          |           |          |                       |                                 |   |                     |                                      |
| $\sim$ Finanza $\sim$         | ID                       | ≎ Nome ≎  | Ordina 🛟 | Visualizza nell'app 💲 | Testo scontrino di produzione 💲 |   |                     |                                      |
| Generale ^                    | / 🗊 #1                   | Aperitivo |          | Sì                    |                                 |   |                     |                                      |
| Generale                      | <ul> <li>1 #2</li> </ul> | Antipasti |          | Sì                    |                                 |   |                     |                                      |
| Postazioni di lavoro<br>Aree  | / 🗊 #3                   | Insalate  |          | Sì                    |                                 |   |                     |                                      |
| Cassetti dei contanti         | / 🗊 #4                   | Piatti    |          | Sì                    |                                 |   |                     |                                      |
| Stampanti<br>Link alle app    | / 🗇 #5                   | Dolci     | 4        | Sì                    | Dolci                           |   |                     |                                      |
| Mappa dei tavoli              |                          |           |          |                       |                                 |   |                     |                                      |
| Utenti                        |                          |           |          |                       |                                 |   |                     |                                      |
| Dispositivi POS               |                          |           |          |                       |                                 |   |                     |                                      |
| Portate                       |                          |           |          |                       |                                 |   |                     |                                      |
| Clienti<br>Valuta             |                          |           |          |                       |                                 |   |                     |                                      |
| Categorie fatturato           |                          |           |          |                       |                                 |   |                     |                                      |
| Display clienti               |                          |           |          |                       |                                 |   |                     |                                      |
| Tipi di imballaggio           |                          |           |          |                       |                                 |   |                     |                                      |
| Servizi di scansione          |                          |           |          |                       |                                 |   |                     |                                      |
| Pagamento v                   |                          |           |          |                       |                                 |   |                     |                                      |
| े़ Self-service 🗸             |                          |           |          |                       |                                 |   |                     |                                      |
|                               |                          |           |          |                       |                                 |   |                     |                                      |
|                               |                          |           |          |                       |                                 |   |                     |                                      |
|                               |                          |           |          |                       |                                 |   |                     |                                      |
|                               |                          |           |          |                       |                                 |   |                     |                                      |
|                               |                          |           |          |                       |                                 |   |                     |                                      |
|                               |                          |           |          |                       |                                 | 1 |                     |                                      |

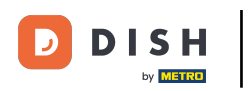

# Confermare la selezione facendo clic su Elimina.

| DISH POS v2.89.1                                                                                                    | (V) Demo IT Vide       | eo ©      |          |                       |                                                    |          | 😚 Tutorial DISH POS | 0                         | dish_it_video@dish.digital |
|----------------------------------------------------------------------------------------------------|------------------------|-----------|----------|-----------------------|----------------------------------------------------|----------|---------------------|---------------------------|----------------------------|
| <ul> <li>Riduci menu</li> <li>Dashboard</li> <li>Articoli</li> </ul>                                                                                                    | Portate (5 portate     | )         |          |                       |                                                    |          |                     | Mostra <b>50 ∨</b> Record | + Aggiungi portata         |
|                                                                                                    | ID \$                  | Nome 🗘    | Ordina 🗘 | Visualizza nell'app 🗘 | Testo scontrino di produzione 🗘                    |          |                     |                           |                            |
|                                                                                                    | <ul> <li>#1</li> </ul> | Aperitivo |          | Sì                    |                                                    |          |                     |                           |                            |
| Generale                                                                                                    | 2 🖞 #2                 | Antipasti |          | Sì                    |                                                    |          |                     |                           |                            |
| Postazioni di lavoro                                                                                                    | <ul> <li>#3</li> </ul> | Insalate  |          | Sì                    |                                                    |          |                     |                           |                            |
| Aree<br>Cassetti dei contanti                                                                                                    | 0 🕅 #4                 | Piatti    |          | Sì                    |                                                    |          |                     |                           |                            |
| Stampanti<br>Link alle app<br>Mappa dei tavoli<br>Utenti<br>Gruppi utenti<br>Dispositivi POS<br>Portate<br>Cilenti<br>Valuta<br>Categorie fatturato<br>Display cilenti<br>Traduzioni<br>Tipi di imballaggio<br>Servizi di scansione | 0 🖞 #5                 | Doici     | 4        | Sì                    | Doici<br>Eliminare la voce selezionata?<br>Annutia |          |                     |                           |                            |
| Pagamento ✓ ∑ Self-service ✓                                                                                                    |                        |           |          |                       |                                                    |          |                     |                           |                            |
|                                                                                                    |                        |           |          |                       |                                                    | <u> </u> |                     |                           |                            |

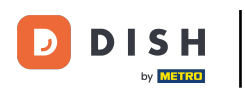

i

### Ora sapete come gestire le portate nel sistema. È tutto, avete finito.

| DISH POS v2.89.1                      | (V) Demo   | IT Vide  | o 0       |          |                       |                                 |   | 😚 Tutorial DISH POS | dish_it_video@dish.digital ~          |
|---------------------------------------|------------|----------|-----------|----------|-----------------------|---------------------------------|---|---------------------|---------------------------------------|
| « Riduci menu                         |            |          |           |          |                       |                                 |   |                     |                                       |
| <ul> <li>Dashboard</li> </ul>         | Portate (5 | portate) |           |          |                       |                                 |   |                     |                                       |
| 🕥 Articoli 🗸 🗸                        |            |          |           |          |                       |                                 |   | =                   | Mostra 50 ~ Record + Agglungi portata |
| A. Einanza                            |            | ID 🗘     | Nome 🗘    | Ordina 🗘 | Visualizza nell'app 🗘 | Testo scontrino di produzione 💲 |   |                     |                                       |
| · · · · · · · · · · · · · · · · · · · | 1          | #1       | Aperitivo |          | Sì                    |                                 |   |                     |                                       |
| Generale ^                            | 1          | #2       | Antipasti |          | Sì                    |                                 |   |                     |                                       |
| Postazioni di lavoro                  | 1          | #3       | Insalate  |          | Sì                    |                                 |   |                     |                                       |
| Aree                                  | 1          | #4       | Piatti    |          | Sì                    |                                 |   |                     |                                       |
| Cassetti dei contanti<br>Stampanti    | <b>1</b>   | #5       | Dolci     | 4        | Sì                    | Dolci                           |   |                     |                                       |
| Link alle app                         |            |          |           |          |                       |                                 |   |                     |                                       |
| Mappa dei tavoli                      |            |          |           |          |                       |                                 |   |                     |                                       |
| Utenti                                |            |          |           |          |                       |                                 |   |                     |                                       |
| Dispositivi POS                       |            |          |           |          |                       |                                 |   |                     |                                       |
| Portate                               |            |          |           |          |                       |                                 |   |                     |                                       |
| Clienti                               |            |          |           |          |                       |                                 |   |                     |                                       |
| Valuta                                |            |          |           |          |                       |                                 |   |                     |                                       |
| Categorie fatturato                   |            |          |           |          |                       |                                 |   |                     |                                       |
| Display clienti                       |            |          |           |          |                       |                                 |   |                     |                                       |
| Traduzioni                            |            |          |           |          |                       |                                 |   |                     |                                       |
| Tipi di imballaggio                   |            |          |           |          |                       |                                 |   |                     |                                       |
| Servizi di scansione                  |            |          |           |          |                       |                                 |   |                     |                                       |
| E Pagamento V                         |            |          |           |          |                       |                                 |   |                     |                                       |
| 〕 Self-service ✓                      |            |          |           |          |                       |                                 |   |                     |                                       |
|                                       |            |          |           |          |                       |                                 |   |                     |                                       |
|                                       |            |          |           |          |                       |                                 |   |                     |                                       |
|                                       |            |          |           |          |                       |                                 |   |                     |                                       |
|                                       |            |          |           |          |                       |                                 |   |                     |                                       |
|                                       |            |          |           |          |                       |                                 |   |                     |                                       |
|                                       |            |          |           |          |                       |                                 |   |                     |                                       |
|                                       |            |          |           |          |                       |                                 |   |                     |                                       |
|                                       |            |          |           |          |                       |                                 | 1 |                     |                                       |

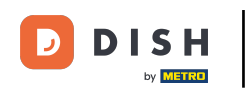

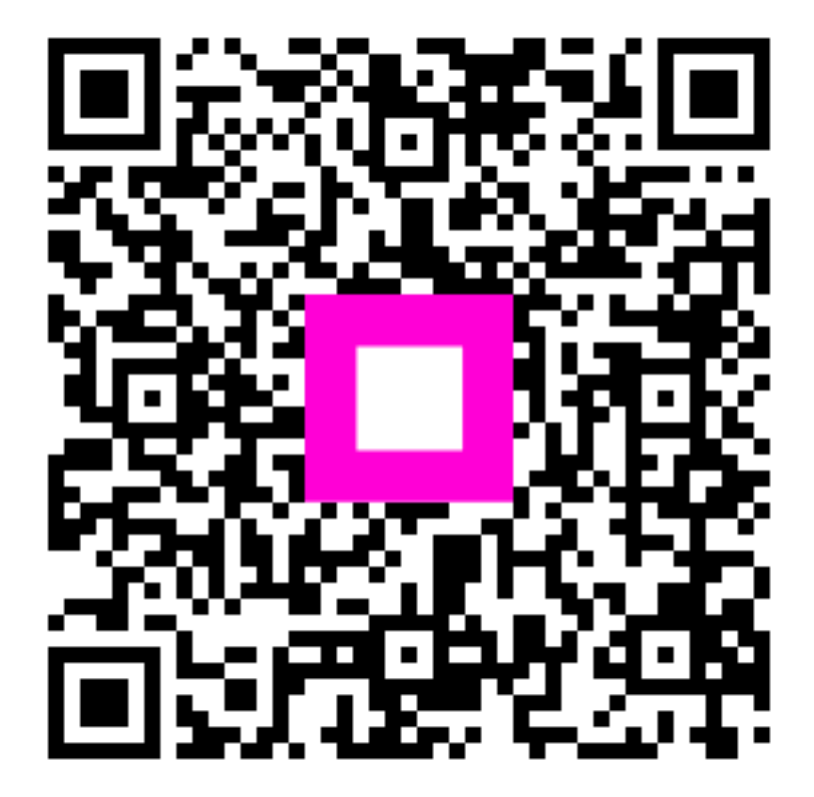

Scansiona per andare al lettore interattivo